## 受講票 QR コードの表示方法

 日本消化器内視鏡技師会ホームページのメニューから会員ログインまたはゲストユーザーログイン を選択してください(下記 2.のログイン画像上の QR コードからもアクセスできます)。
認定技師→『会員ログイン』

これから認定試験を受ける方→『ゲストユーザーログイン』

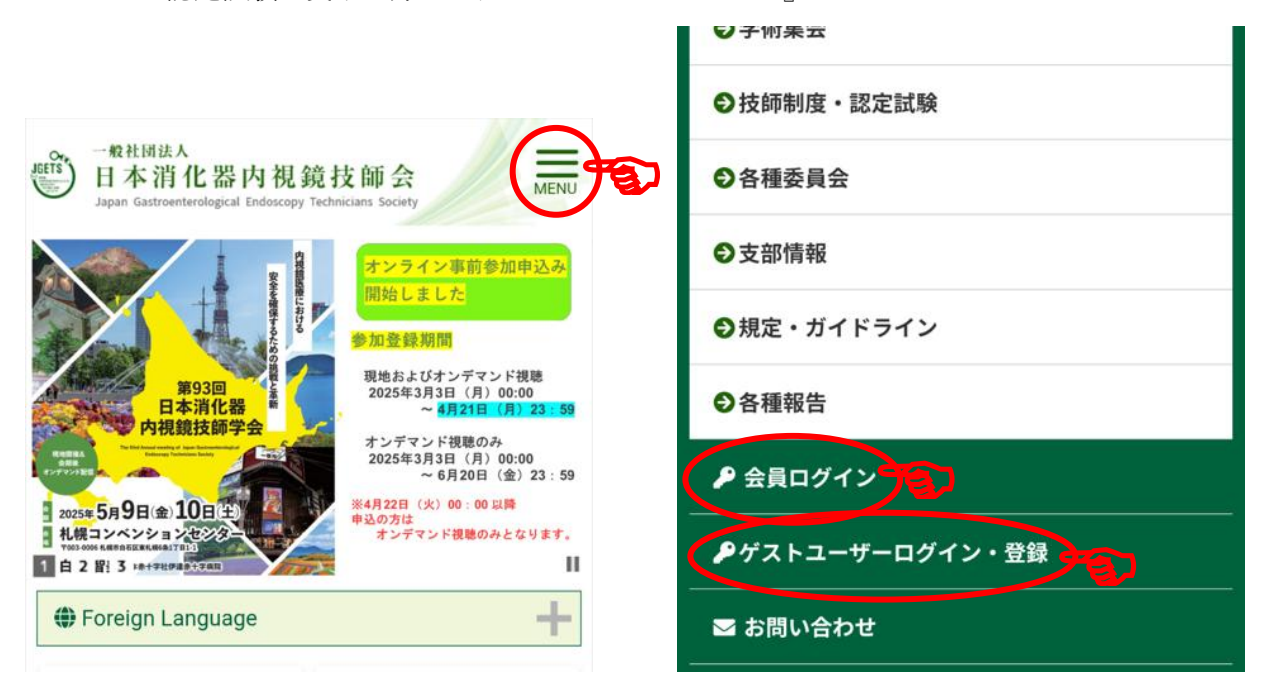

2. アカウント ID とパスワードを入力します。

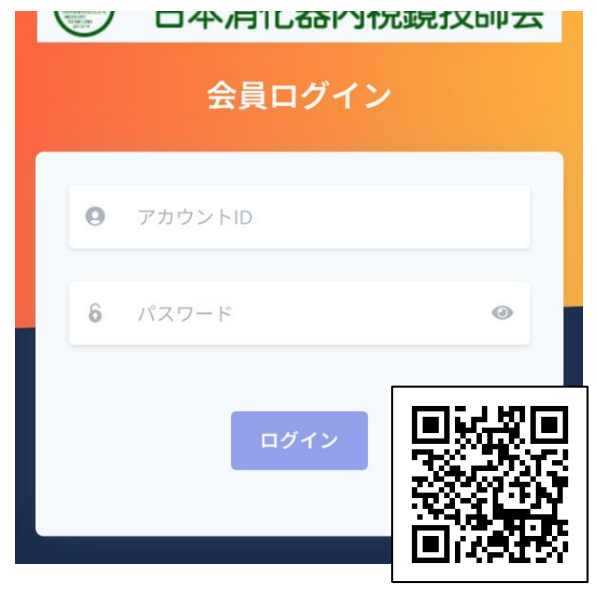

アカウント ID は会員番号(内視鏡技師 認定番号)です。

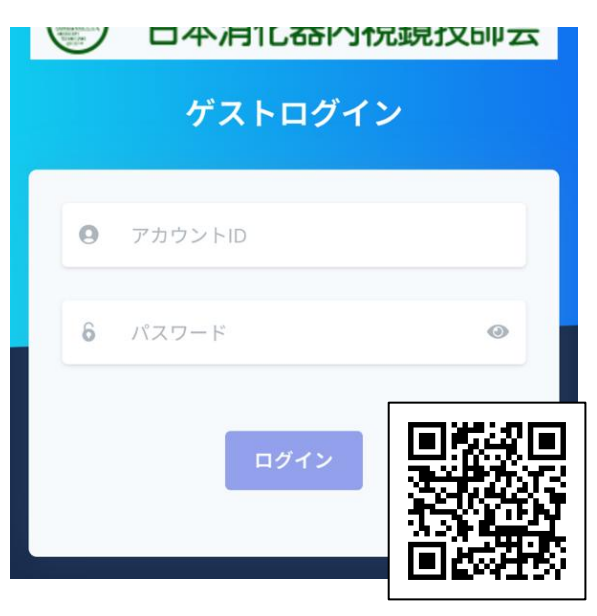

ゲストユーザーのアカウント ID は、G か ら始まる 9 桁の文字です。 例:G22009234(すべて半角) 3. ログインするとダッシュボードが開き、参加申込セミナーが表示されます。

| ダッシュボード                                                   |                       |  |
|-----------------------------------------------------------|-----------------------|--|
| 通知                                                        |                       |  |
| ♀ 2025年度会費の3                                              | 願いします                 |  |
|                                                           |                       |  |
| お知らせ                                                      |                       |  |
| NEW 単要<br>に関するよ<br>せQ&Aを公<br>2025年4月28日                   | 里システム<br>問い合わ<br>った。  |  |
| ま<br>ま<br>ユア (3Dセキ<br>入について<br>2025年3月25日 更新<br>表示されないときは | - ユア2                 |  |
| スワイプして下を表示                                                | →お知らせ一覧へ              |  |
| 参加申込セミナー                                                  |                       |  |
| 表示<br>件数                                                  | 受講票 : 主催支部<br>にて参加費徴収 |  |

4. 目的のセミナーの受講票をタップします。

| 表示<br>件数 | 10         | 受講票 : 主催3             | 支部             |
|----------|------------|-----------------------|----------------|
| 受講票      |            | 学会・セミナー ≑             | セク             |
| 参加       | 「済         | 第93回日本消化器内視鏡技師<br>学会  | 第93<br>視鏡      |
| 受講       | <b>请</b> 票 | 第48東京消化器内視鏡技師セ<br>ミナー | 機器<br>(基<br>ス版 |

5. 当日、受付でこちらの QR コードを提示します。

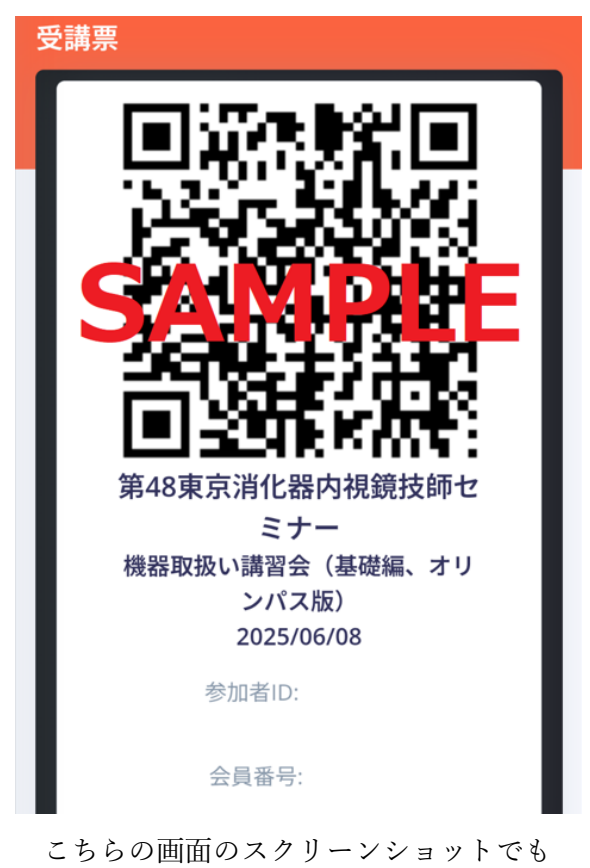

読込可能です(一部機種は除く)。